## Kapitel 04: Das erste Projekt Abschnitt 01: Den Quelltext des Programms einfügen

Um dem Assembler etwas zu Arbeiten zu geben, werden wir ihm jetzt unser erstes Programm zum Frass vorwerfen. Der Quelltext steht direkt unter diesem Absatz und beginnt mit einem Strichpunkt mit Stern, gefolgt von einer Reihe von Minuszeichen. Er endet mit der letzten Zeile, in der auf einen Strichpunkt eine Reihe Minuszeichen folgt. Diesen Quelltext gilt es jetzt in das Datei-Editorfenster des AVRStudios zu kopieren. Man kann's auch aus der .pdf-Datei abtippen – das hört sich zwar nach Vorsintflut an, ist aber gar nicht so schlecht, weil man dann viel genauer anschaut, was in dem Quelltext so alles drinsteht. Die mit "/\* Hinweis: ... \*/" gekennzeichneten Kommentare kann man dabei ja weglassen (jeweils von "/\*" bis inklusive dem nächsten "\*/"). Ansonsten kann man auch auf die mitgelieferte Datei "Lehrgang16\_Kap04\_V01.tzt" zurückgreifen und sie mit "copy" und "paste" in den Editor kopieren.

; PROGRAMM Lehrgang16\_Kap04\_V01.asm ; getestet, läuft ;\*-----/\* Ergebnisse mit LehrgangTrial04\_V01.asm: 1. Programm funktioniert wie gewünscht \*/ , BESCHREIBUNG Im Versuchsprogramm "LehrgangTrial04\_V01.asm" soll LED0
des STK500 eingeschaltet werden. \*/ ; Hardware-Definitionen und Macros einbinden .include "m16def.inc" \_\_\_\_\_ . \* .CSEG .ORG \$0000 ;\*---; INIT: ; MC-Hardware einrichten ; Umgebungsfunktionen einrichten Die LEDO des STK500 sollen über PORTB angesteuert werden ; ; LED0 soll eingeschaltet werden ; Kanal0 von PORTB aus Ausgang einstellen in r16,DDRB ; r16 := Konfigurationsregister für PORTB einlesen sbr r16,0b00000001 ; Kanal 0 von PORTB als Ausgang einstellen /\* Hinweis: Wenn man Fragen zu einer Anweisung hat, dann hilft einem AVRStudio: Man stellt den Cursor auf irgendeine Stelle in der Anweisung, oder auf die Position unmittelbar davor und drückt Fl. Dann erscheint ein Fenster mit allen Details zu dieser Anweisung. Gleich mal an "sbr" ausprobieren! /\* Hinweis: An dieser Stelle könnte man auf die Idee kommen eine "ldi"-Anweisung zu nehmen: ldi r16,0b00000001 ; Kanal 0 von PORTB als Ausgang einstellen Wenn man die F1-Erklärung zur "sbr"-Anweisung liest, sieht man, dass diese Anweisung im Register nur die Bits dort verändert, wo in dem Einstellbyte (in diesem Fall 0b00000001) eine 1 steht. An allen Stellen, an denen im Einstellbyte eine 0 steht, bleibt der alte Inhalt des Registers unverändert. des Registers unverandert. Die "Idi"-Anweisung stellt aber alle Bits von r16 ein. Dort wo in Ob00000001 eine Null steht, erscheint auch in r16 eine 0. Das bedeutet, dass alle Bits, die zuvor mit der "in"-Anweisung nach r16 eingelesen wurden, überschrieben werden. Dann hätte man sich die "in"-Anweisung auch gleich sparen können und diesen Abschnitt so programmieren können: ; Kanal0 von PORTB aus Ausgang einstellen ldi r16,0b00000001 ; Kanal 0 von PORTB als Ausgang einstellen ; alle anderen Kanäle als Eingang einstellen Bei komplizierteren Programmen kommt es aber vor, dass an demselben PORT schon vorher einige Kanäle eingestellt wurden. Diese Einstellungen würden durch die "ldi"-Anweisung jetzt wieder überschrieben. Beim Testen des Programms wundert man sich dann, weil der Ausgangskanal einfach kein Signal von sich gibt. Diese Art von Fehlern ("PORT-Konfigurationsfehler") sind schwer zu finden. Deshalb ist es ratsam, sich zur Regel zu machen, DDRx Register grundsätzlich nur mit "sbr"- oder "cbr"-Anweisungen einzustellen. /\* Hinweis• Das Einstellbyte ist schwer zu lesen; man muss immer nachzählen, ob

die 1en an den richtigen Stellen stehen. Wenn man gewöhnt ist, mühelos mit Hexadezimalzahlen zu hantieren, würde man vielleicht die Schreibweise ...

```
sbr r16,0x01
                                             ; Kanal 0 von PORTB als Ausgang einstellen
        ...
vorziehen.
        Wirklich gut lesbar und auch viel praktischer ist folgende Schreibweise
        sbr r16, (1<<0)
                                           ; Kanal 0 von PORTB als Ausgang einstellen
       ...
Das ist zunächst gewöhnungsbedürftig, weil es aus der Programmiersprache
C stammt und wie vieles dort, schwer lesbar ist. Man muss es so lesen:
"Schreibe eine 1 in Bit O des Bytes und schiebe sie um O Stellen nach
links." Wenn man also eine 1 in das 5. Bit von r16 schreiben will, dann
        lautet die Anweisung
        sbr r16, (1<<5)
       Man kann also sofort sehen, an welcher Stelle des Bytes die 1
erscheinen wird. Man kann auf diese Weise sogar gleich mehrer mehrere
Bits auf einmal einstellen; z.B.
        sbr r16, (1<<5|1<<7|1<<3)
        ist dasselbe wie
        sbr r16,0b10101000
        aber man sieht sofort, wo die 1en landen.
Später (in _VO2 dieses Programms) werden wir herausfinden, das diese
Schreibweise noch viel grösseren Nutzen hat, wenn man Konstanten
        verwendet.
* /
       out DDRB,r16
                                          ; geänderte Konfiguration schreiben
HAUPT PROGRAMM:
; hier beginnt das Hauptprogramm
; die LEDO einschalten
       in r16, DORTB ; r16 := Werte von PORTB einlesen
cbr r16,0b00000001 ; Kanal 0 von PORTB auf Null ziehen
       in r16,PORTB
/* Hinweis:
     HINWEIS:
Warum muss man hier die "cbr"-Anweisung nehmen (die 0 einstellt),
obwohl die LED doch eingeschaltet werden soll? Gefühlsmässig
hätte man hier eine "sbr"-Anweisung erwartet!
Das kommt von einer Eigenheit des STK500 (Handbuch Seite )3-1 und
      3-2):
     3-2):
Hier wird die LED über den Emitter eines npn-Transistors gesteuert.
Und der ässt nur dann Strom durch die LED laufen, wenn der Emitter
vom Ausgangskanal des ATmegal6 auf Masse, also vom ATmega aus
gesehen auf Null, gezogen wird. Also: Eine 0 am Ausgangskanal
schaltet die LED ein, eine 1 schaltet sie aus
+ /
       out PORTB, r16
                                             ; modifiziertes Ausgangssignal schreiben
HAUPT SCHLEIFE:
; hier beginnt die Hauptschleife
```

rjmp HAUPT\_SCHLEIFE

;-----

(ProjectEdit\_QuelleEingefuegt\_V01.JPG)

| AVR Studio - [Lehrgang16_Kap04_V01.asm]                                                                                                    |                                                           |               |             |
|----------------------------------------------------------------------------------------------------|-----------------------------------------------------------|---------------|-------------|
| 🗄 File Project Build Edit View Tools                                                                                                    | Debug Window Help                                         |               | - 8×        |
| 🔁 📴 🛃 🍠 🐒 🧤 🤊 🕅 📇 Next Error                                                                                                    | : 👪 Replace 🔺 % % % 享 宗 🕩 🗉 🖳 🗉 🗢 역 🕼 역 🖞 🔡 🥥 🐼 : 🗿 🗐 🗐 🕼 |               |             |
| ; Trace Disabled 🔹 🔍 💥 🕂 上 不                                                                                                    | : 🚥 🚥 🗰 🔑 🖉 🕬 🖬 🖬 🔂                                       |               |             |
| File Project Build Edit View Tools          Image: State State Stat | Debug Window Heip<br>Replace                              |               |             |
| UUUU                                                                                                    |                                                           |               |             |
|                                                                                                    | ATmegal6 AVR Simulator Auto                               | Ln 157, Col 1 | CAP NUM OVR |

So sieht's unmittelbar nach dem Einfügen des Quelltextes im Datei-Editorfenster aus. Jetzt versuchen wir das Ding einmal zu assemblieren. Dazu muss man nur auf den Knopf in der zweiten Toolbar-Zeile klicken, auf dem auf einem stilisierten, schwarzen IC mit weisser Schrift "AVR" steht (der Knopf befindet sich direkt unter dem Knopf "Replace"). Simsalabim (ProjectEdit\_QuelleAssembliert\_V01.JPG):

| AVR Studio - [Lehrgang16_Kap04_V01.asm]                                                                   |                                                                                                    |                           |
|----------------------------------------------------------------------------------------------------|----------------------------------------------------------------------------------------------------|---------------------------|
| 🗄 File Project Build Edit View Tools                                                                      | Debug Window Help                                                                                                    | - 8×                      |
| 🗄 🗋 🚰 🛃 🎉 🖏 🧐 🏴 📆 Next Error                                                                              | : 🏘 Replace 👍 % % 後 薛 韋 🗄 🗉 🖳 🗉 🖙 🍕 [編 雪 秋] 翻 🥥 🖉 🖉 🖉 🖉 🖉                                                                                                    |                           |
| i Trace Disabled 🔹 🔍 💥 🕂 🔟 不                                                                              | : 🗰 🗰 🔆 🖓 🕬 : 🖽 🎛                                                                                                    |                           |
| Project 👻 👻                                                                                               | ist dasselbe wie                                                                                                    |                           |
| E- Lehrgang16_Kap04_V01                                                                                   | sbr r16,0b10101000                                                                                                    |                           |
| ☐ Lehrgang16,Kap04_V01.asm<br>⊕ ☐ Lehrgang16,Kap04_V01.asm<br>⊕ ☐ Labels<br>⊕ ☐ Output<br>⊕ ☐ Object File | aber man sieht sofort, wo die 1en landen.<br>Später (inVO2 dieses Programms) werden wir herausfinden, das diese<br>Schreibweise noch viel grösseren Nutzen hat, wenn man Konstanten<br>verwendet.<br>*/<br>out DDRB,r16 ; geänderte Konfiguration schreiben<br>HAUPT_PROGRAMM:<br>; hier beginnt das Hauptprogramm                                                                                                    |                           |
|                                                                                                    | <pre>; die LED0 einschalten<br/>in r16.PORTB : r16 := Werte von PORTB einlesen<br/>cbr r16.0b0000001 : Kanal 0 von PORTB auf Null ziehen<br/>* Hinveis:<br/>Warum muss man hier die "cbr"-Anveisung nehmen (die 0 einstellt).<br/>obvohl die LED doch eingeschaltet werden soll? Gefühlsmässig<br/>hatte man hier eine "sbr"-Anveisung erwartet!<br/>Das kommt von einer Eigenheit des STK500 (Handbuch Seite )3-1 und<br/>3-2):<br/>Hier wird die LED über den Emitter eines npn-Transistors gesteuert.<br/>Und der ässt nur dann Strom durch die LED laufen, wenn der Emitter<br/>vom Ausgangskanal des ATmegel6 auf Masse, also vom ATmege aus<br/>gesehen auf Null, gezogen wird. Also: Eine 0 am Ausgangskanal<br/>schaltet die LED ein, eine 1 schaltet sie aus</pre> |                           |
|                                                                                                    | out PORTE.r16 ; modifiziertes Ausgangssignal schreiben<br>HAUFT_SCHLEIFE:<br>; hier beginnt die Hauptschleife                                                                                                    |                           |
|                                                                                                    | rjmp HAUPT_SCHLEIFE                                                                                                    | E                         |
|                                                                                                    |                                                                                                    | ► at                      |
| •                                                                                                    | Lehrgang16_Kap04_V01.asm                                                                                                    | 4 ₽                       |
| Build                                                                                                    |                                                                                                    | <b>▼</b> ×                |
| ATmegal6 memory use summary [bytes]:                                                                      |                                                                                                    | *                         |
| Segment Begin End Code I                                                                                  | Data Used Size Use%                                                                                                    |                           |
| [.cseq] 0x000000 0x00000e 14                                                                              | 0 14 16384 0.1%                                                                                                    |                           |
| [.dseg] 0x000060 0x000060 0                                                                               | 0 0 1024 0.0%                                                                                                    | -                         |
| [.eseg] 0x000000 0x000000 0                                                                               | 0 0 512 0.0%                                                                                                    | =                         |
| <ul> <li>Assembly complete, 0 errors. 0 warni</li> </ul>                                                  | ings                                                                                                    |                           |
| •                                                                                                    | "                                                                                                    |                           |
|                                                                                                    | ATmega16 AVR. Simulator Auto                                                                                                    | Ln 157, Col 1 CAP NUM OVR |

Alles Entscheidende steht in dem Feld ganz unten mit der Überschrift "Build": "Assembly complete, 0 errors, 0 warnings". So einfach ist das.

Guckt man neugierig mit dem Datei-Explorer im Projektverzeichnis nach, dann stellt man fest, dass unsere Aktivität dort Spuren hinterlassen hat (es empfiehlt sich, die Ansicht "Details" zu wählen, dann sieht man am meisten und kann die Dateien nach Typ ordnen). (Explorer\_Project\_Assembliert\_V01.JPG)

\_

| A A A A A A A A A A A A A A A A A A A        |   |                          |                  |           |       |  |  |
|----------------------------------------------|---|--------------------------|------------------|-----------|-------|--|--|
| 👌 Organisieren 🕶 🏢 Ansichten 💌 🚳 Brennen 🥂 🕐 |   |                          |                  |           |       |  |  |
| Irdner                                       | ~ | Name                     | Änderungsdatum   | Тур       | Größe |  |  |
| .Trashes                                     |   | Lehrgang16_Kap04_V01.aps | 15.12.2011 21:57 | aps File  | 3 KB  |  |  |
| AssemblerLehrgang                            |   | Lehrgang16_Kap04_V01.asm | 15.12.2011 22:26 | ASM-Datei | 6 KB  |  |  |
| Programme                                    |   | Lehrgang16_Kap04_V01.hex | 15.12.2011 22:26 | HEX-Datei | 1 KB  |  |  |
| Anwendungen                                  |   | Lehrgang16_Kap04_V01.map | 15.12.2011 22:26 | MAP-Datei | 17 KB |  |  |
| <b>M</b>                                     |   | Lehrgang16_Kap04_V01.obj | 15.12.2011 22:26 | OBJ-Datei | 1 KB  |  |  |
| Module                                       |   |                          |                  |           |       |  |  |
| Module<br>Trials                             |   | labels.tmp               | 15.12.2011 22:26 | TMP-Datei | 2 KB  |  |  |

Ganz oben ist wieder die Projektdatei mit der ".aps"-Endung. darauf folgt die ".asm"-Datei mit dem Quelltext des Programms. Als nächstes kommt das Resultat des Assembliervorgangs, die Datei mit der Endung ".hex". Das ist die, die wir gleich nachher in den ATmegal6 flashen werden. Die nachfolgenden Dateien ".map", ".obj", "labels.tmp" und "AvrBuild.bat" erzeugt der Assembler bei jedem Durchgang neu. Für uns enthalten sie aber nichts wirklich Interessantes.